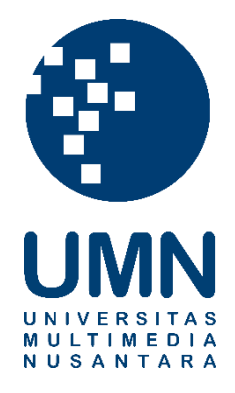

# UNIVERSITAS MULTIMEDIA NUSANTARA

## USER GUIDE – IT DEPARTMENT

### **ACADEMIC - LECTURER**

Revisi 0

Tanggal dibuat:05-03-2024Tanggal diberlakukan:05-03-2024

### **DAFTAR ISI**

| 1. | TUJUAN                 | 4 |
|----|------------------------|---|
| 2. | REFERENSI              | 4 |
| 3. | RINCIAN PANDUAN        | 4 |
|    | 3.1. FINAL PROJECT     | 4 |
|    | 3.1.1. View My Advises | 4 |

|     | Distribu           | ısi Dokumen                       |
|-----|--------------------|-----------------------------------|
| No. | Nama Penerima      | Area (Department / Program Studi) |
| 1   | Seluruh Dosen UMN. | Seluruh program studi.            |
| 2   |                    |                                   |
| 3   |                    |                                   |
| 4   |                    |                                   |

|        |            | Document Change Record            |                 |
|--------|------------|-----------------------------------|-----------------|
| Revisi | Tanggal    | Perubahan                         | Nama            |
| 0      | 05-03-2024 | Dokumen Efektif diimplementasikan | Neville Budiman |

#### 1. Tujuan

Dokumen ini bertujuan untuk membantu dosen dalam menggunakan aplikasi Web Academic.

#### 2. Referensi

Functional Specification FINP Thesis – Dosen version 00.

#### 3. Rincian Panduan

Berikut ini langkah-langkah penggunaan aplikasi Web Academic.

#### 3.1. Final Project

#### 3.1.1. View My Advises

| Deskripsi | Approval terhadap Counselling dan Pre Exam Report.                        |
|-----------|---------------------------------------------------------------------------|
| Menu      | Self Service > Faculty Center > Final Project/Thesis > View My<br>Advises |

#### Langkah

 Pada halaman awal akan ditampilkan daftar dari mahasiswa bimbingan pada semester yang berjalan. Untuk Approval Counseling, klik View pada kolom counseling di baris mahasiswa yang diinginkan (angka di samping View menunjukkan jumlah request dari mahasiswa yang belum di-review).

| Semester Genap | 2023/2024                     |         |          |          |      |            |                 |
|----------------|-------------------------------|---------|----------|----------|------|------------|-----------------|
| ID             | Name                          | Program | Class Of | Progress |      | Counseling | Pre Exam Report |
| 0000036250     | KEVIN YUSTUS PUTRA<br>NUGROHO | DKV     | 2019     |          | 3/15 | View (0)   | View (0)        |
| 00000041343    | MAULANA YUSUF WINATA          | DKV     | 2019     |          | 1/15 | View (0)   | View (0)        |
| 00000042635    | MUTIARA ULI                   | DKV     | 2020     |          | 0/15 | View (0)   | View (0)        |
| 00000043375    | VANNES VINCENT LIE            | DKV     | 2020     |          | 0/15 | View (5)   | View (0)        |
| 00000043382    | CATHERINE CLEMENTINE          | DKV     | 2020     |          | 5/15 | View (0)   | View (0)        |
| 00000044011    | FARAH RAISSA                  | DKV     | 2020     |          | 4/15 | View (2)   | View (0)        |
| 00000045913    | TABITHA CHRISTINA             | DKV     | 2020     |          | 6/15 | View (0)   | View (0)        |
| 0000050695     | AZKIA NOOR AINA THALIB        | DKV     | 2020     |          | 4/15 | View (1)   | View (0)        |

2. Pada halaman detail, dosen dapat melakukan approve/reject untuk masing-masing counseling dari mahasiswa. Jika ingin reject, maka dosen harus mengisi Advisor Comments terlebih dahulu lalu klik tanda silang di sebelahnya. Apabila ingin approve, dosen dapat langsung klik tanda centang pada kolom setelah Advisor Comments atau dapat juga melakukan batch approve dengan mencentang kolom pertama dan klik tombol Approve Selected di atas table.

| Student II<br>00000044                                                     | D<br>4011                                       | Name<br>FARAH RAISSA                                                 | F                            | Program<br>/isual Communication Design                                                                                             | Class Of<br><b>2020</b>    | Term<br>Semester Genap 2023/2024                     |        |
|----------------------------------------------------------------------------|-------------------------------------------------|----------------------------------------------------------------------|------------------------------|----------------------------------------------------------------------------------------------------|----------------------------|------------------------------------------------------|--------|
| Indonesi<br>English R                                                      | ia Report<br>Report                             | Title has r<br>Title has r                                           | not been reg<br>not been reg | gistered<br>gistered                                                                                                    |                            |                                                      |        |
| К ВАСК                                                                     | C O APF                                         | PROVE SELECTED                                                       |                              |                                                                                                    |                            |                                                      |        |
| Cour                                                                       | nseling De                                      | etails                                                               |                              |                                                                                                    |                            |                                                      |        |
|                                                                            | Date                                            |                                                                      | Time                         | Notes                                                                                                    | Status                     | Advisor Comments                                     |        |
|                                                                            | February 26                                     | 5, 2024                                                              | 13:00                        | - Bimbingan final BAB 1 - BAB 3                                                                                                    | 0                          |                                                      | ~<br>× |
|                                                                            |                                                 |                                                                      | 4.4-00                       | - Pengecekan penulisan BAB 1 - 3<br>- Briefing konten presentasi prasidang                                                         | 0                          |                                                      | ~      |
|                                                                            | February 23                                     | 3, 2024                                                              | 14:00                        | - Briefing etika prasidang Show More                                                                                               |                            |                                                      | ×      |
| Student II                                                                 | February 23<br>D<br><b>4011</b>                 | Name<br>FARAH RAISSA                                                 | 14:00<br>F                   | Briefing etika prasidang Show More  Program Visual Communication Design                                                            | Class Of<br><b>2020</b>    | Term<br>Semester Genap 2023/2024                     | ×      |
| Student II<br>00000044<br>Indonesi<br>English F                            | Pebruary 23                                     | Name<br><b>FARAH RAISSA</b><br>Title has r<br>Title has r            | not been rep                 | Briefing etika prasidang Show More  Program Visual Communication Design gistered gistered                                          | Class Of<br><b>2020</b>    | Term<br>Semester Genap 2023/2024                     | ×      |
| C<br>Student II<br>00000044<br>Indonesi<br>English F                       | February 23<br>D<br>4011<br>ia Report<br>Report | Name<br>FARAH RAISSA<br>Title has r<br>Title has r<br>Title has r    | not been rej                 | <ul> <li>Briefing etika prasidang Show More</li> <li>Program</li> <li>Visual Communication Design</li> <li>gistered</li> </ul>     | Class Of<br>2020           | Term<br>Semester Genap 2023/2024                     | ×      |
| C<br>Student II<br>00000044<br>Indonesi<br>English F<br>C<br>BACK<br>2 row | Eebruary 23                                     | Name<br>FARAH RAISSA<br>Title has r<br>Title has r<br>PROVE SELECTED | not been rep                 | Briefing etika prasidang Show More  Program Visual Communication Design gistered gistered                                          | Class Of<br>2020           | Term<br>Semester Genap 2023/2024                     | ×      |
| Student II O0000044 Indonesi English F C C BACK 2 row                      | Eebruary 23                                     | Name<br>FARAH RAISSA<br>Title has r<br>Title has r                   | not been rej                 | Briefing etika prasidang Show More  Program Visual Communication Design gistered gistered Notes                                    | Class Of<br>2020           | Term<br>Semester Genap 2023/2024<br>Advisor Comments | ×      |
| C<br>Student II<br>00000044<br>Indonesi<br>English F<br>C<br>C<br>BACK     | Eebruary 23                                     | Name<br>FARAH RAISSA<br>Title has r<br>Title has r<br>PROVE SELECTED | Time                         | Briefing etika prasidang Show More  Program Visual Communication Design gistered gistered Notes      Bimbingan final BAB 1 - BAB 3 | Class Of<br>2020<br>Status | Term Semester Genap 2023/2024 Advisor Comments       | ×      |

3. Untuk Approval Pre Exam Report, klik View pada kolom Pre Exam Report di baris mahasiswa yang diinginkan (angka di samping View menunjukkan jumlah request dari mahasiswa yang belum di-review).

| iemester Genap<br>Student List 🕴 | 2023/2024             |         |          |          |      |            |                 |
|----------------------------------|-----------------------|---------|----------|----------|------|------------|-----------------|
| ID                               | Name                  | Program | Class Of | Progress |      | Counseling | Pre Exam Report |
| 00000042790                      | CATHERINE             | DKV     | 2020     |          | 5/15 | View (0)   | View (1)        |
| 00000042912                      | CELINE LIESLY KUSNADI | DKV     | 2020     |          | 5/15 | View (0)   | View (0)        |
| 00000045113                      | DENDY                 | DKV     | 2020     |          | 5/15 | View (0)   | View (0)        |
| 00000046638                      | JUAN CHRISTO LAPOD    | DKV     | 2020     |          | 5/15 | View (0)   | View (0)        |
| 00000047292                      | RISYA ALLISHA BACHRI  | DKV     | 2020     |          | 5/15 | View (0)   | View (0)        |
| 00000050962                      | RAISYAH RAIHAN        | DKV     | 2020     |          | 5/15 | View (0)   | View (0)        |
| 00000051677                      | NADHIF DHIA RAMADHAN  | DKV     | 2020     |          | 5/15 | View (0)   | View (0)        |
| 0000052658                       | JULIO MAUREN          | DKV     | 2020     |          | 5/15 | View (0)   | View (0)        |

 Pada halaman detail, dosen dapat melihat report yang di-upload oleh mahasiswa. Jika ingin reject, maka dosen harus mengisi Remarks terlebih dahulu lalu klik tombol Reject. Apabila ingin approve, maka dosen dapat langsung klik tombol Approve.

| Regis No<br>Submit ID | 1                            |             | Remarks |        |
|-----------------------|------------------------------|-------------|---------|--------|
| Submitted<br>Status   | Date March 03, 20<br>Pending | 24          |         |        |
| Report File           | e Catherine_La               | poran.pdf   | APPROVE | REJECT |
| Turnitin Fil          | le Catherine_Tu              | ırnitin.pdf |         |        |